令和4年3月3日

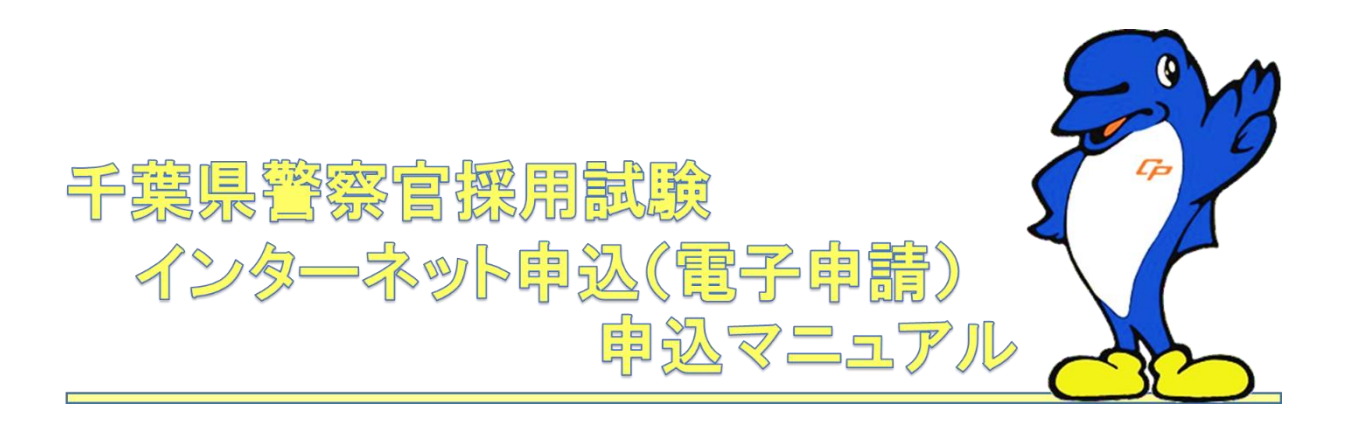

【第5版】

#### 1 受験申込時の注意事項

- (1) 受験者本人が入力・手続を行ってください。
- (2) 電子申請による申込には下記のものが必要です。
  - ・パソコン、スマートフォンで AdobeReader (無償) がインストールされたもの
  - ・メールアドレス(日常的に閲覧可能であるもの)
  - ・印刷環境

印刷環境が自宅や学校にない場合でもコンビニエンスストア等の印刷サービス(有料)を利用 できます。詳細は各店舗等へご確認ください。

- (3) 電子申請を行う際に推奨されている OS 及びブラウザは以下のとおりです。詳細はちば電子 申請サービスの「FAQ」を確認してください。また、手続き画面は一部に Cookie 及び JavaScript を使用しています。無効としている場合にはあらかじめ有効としてください。
  - ア)パソコン
    - ・OS: ウィンドウズ 8.1 またはウィンドウズ 10
    - ・ブラウザ: Internet Explorer11 (ウィンドウズ 8.1 及び 10)

Microsoft Edge (ウィンドウズ 10)

- ※ ブラウザのうち、Firefox・Opera は全ての機能の動作保証はしておらず、正常に動作 しない場合があります。正常に動作しない場合は他の端末を使用するか、下記のお問い 合わせ先にある【電子申請システム班】へ連絡してください。
- イ) スマートフォン
  - ・OS: iPhone iOS10 以降または Android8.0 以降
  - ・ブラウザ: iPhone の場合は Safari

Android の場合は Firefox · Google Chrome

- (4)通信機器障害及びシステムメンテナンスに伴うトラブル(緊急のシステムメンテナンス等の ために入力ができず申込期間を終了したなど)については一切責任を負いません。
- (5)申込内容を修正・訂正したい場合及び申込期間終了前に申込を取消しする場合には、下記お問 い合わせ先【千葉県警察警務部警務課採用担当】へ連絡してください。
- (6)申込時に登録したメールアドレスに、試験日まで各種通知を送付します。

申込後にメールアドレスを変更した場合、受験票等の各種通知が届かなくなりますのでご注 意ください。また、申込後は登録したメールアドレスの訂正には応じられませんのでご了承く ださい。

【お問い合わせ先】

○試験全般、申込、受験票に関すること

千葉県警察警務部警務課採用担当(対応可能時間:平日9:00~17:00まで)

- Tel : 0 1 2 0 7 6 4 0 3 2
- ○電子申請サービスに関すること

千葉県警察

# 2 申込の流れ

- (1) 千葉県警察ホームページの採用案内ページから「警察官」ページに移動し、受験する試験区分 をクリックしてください。ちば電子申請サービスへ移動します。
- ※ 試験区分によって手続き申込画面が異なります。あらかじめ受験資格を確認の上、間違っ た区分を選択しないよう注意してください。

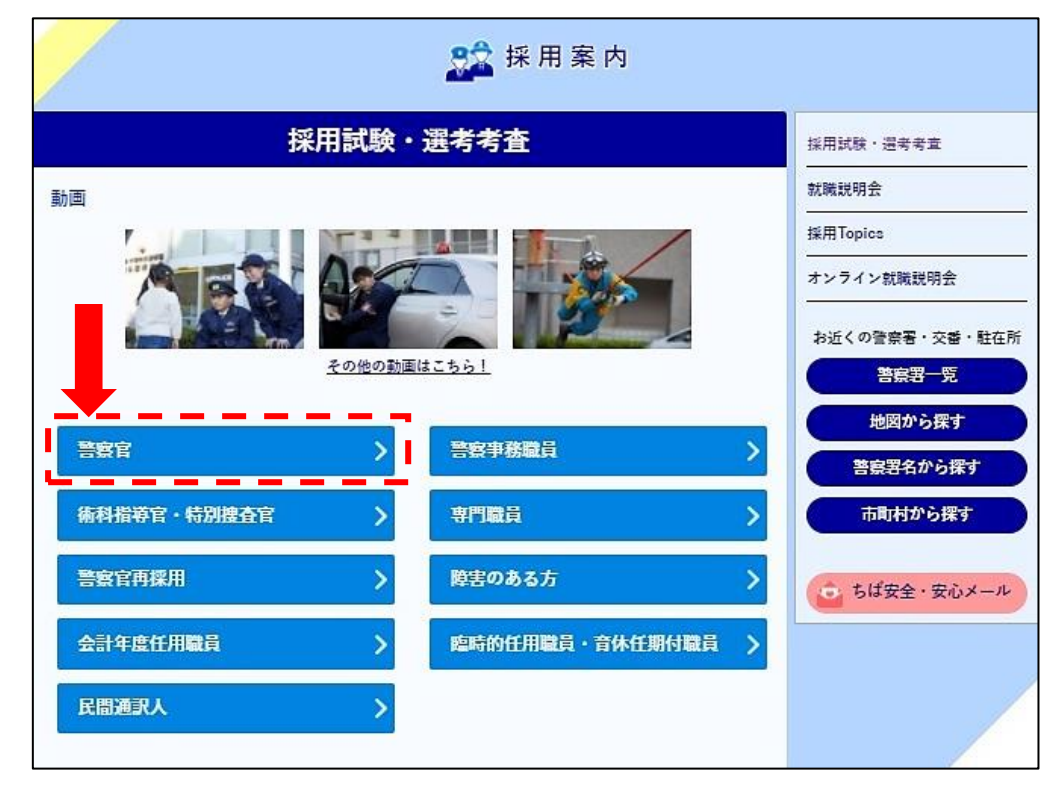

(2)「手続き申込」画面の〔利用者登録せずに申し込む方はこちら〕をクリックします。

| 利用者ログイン                                             |                                     |  |
|-----------------------------------------------------|-------------------------------------|--|
| 手続き名                                                | 千葉県警察職員採用選考考査                       |  |
| 受付時期                                                | 2021年5月12日11時00分 ~ 2021年5月28日17時00分 |  |
|                                                     | 利用者登録せずに申し込む方はこちら> 利用者登録される方はこちら    |  |
| 既に利用者登録がお                                           | 済みの方                                |  |
| 利用者IDを入力して                                          | ください                                |  |
| 利用者登録時に使用したメールアドレス、<br>または各手続の担当部署から受領したIDをご入力ください。 |                                     |  |

千柴県警察

(3)利用規約をよく御確認のうえ、〔同意する〕ボタンを押してください。

|    | 〈利用規約〉                                                          |    |
|----|-----------------------------------------------------------------|----|
| 2  | ちば電子申請サービス利用規約                                                  | ^  |
|    | 利用規約                                                            | 10 |
|    | 「ちば電子申請サービス」(以下「本サービス」といいます。)を利用されるためには、次の利用規約に同意していただくことが必要です。 |    |
|    | 同意することができない場合は、本サービスをご利用いただけません。                                |    |
|    | なお、本サービスを利用された方は、利用規約に同意したものとみなされます。                            |    |
|    | 1 目的                                                            |    |
|    | この利用規約は、本サービスを利用して千葉県、千葉県内の市町及び指定管理者に対する電子申請を行うために必要な事項を定めるもので  |    |
|    | च.                                                              |    |
|    | 2 用語の定義                                                         |    |
|    | (1)電子申請                                                         | ~  |
| 登録 | した情報は当サービス内でのみ利用するものであり、他への転用・開示は一切行いません。                       |    |
|    | 上記をご理解いただけましたら、同意して進んでください。                                     |    |
|    | 受付時期は 2021年5月 日 時 分 ~ 2021年5月 日 時 分 です。                         |    |
|    | 「申込む」ボタンを押す時、上記の時間をすぎていると申込ができません。                              |    |
|    |                                                                 |    |
|    | (く 一覧へ戻る ) ( 同意する > )                                           |    |
|    |                                                                 |    |
| 1  |                                                                 |    |
|    |                                                                 |    |

- (4)連絡先メールアドレス欄及び確認用欄に、今後の連絡を希望するメールアドレスを入力して 〔完了する〕ボタンをクリックしてください。
  - ※申込内容の訂正依頼、受験票に関する通知もここで入力したメールアドレスに送付します。 日常的に受信状況を確認できるメールアドレスを設定してください。

| 十葉                                                                                                    | 県言祭職員採用:               | 選考考賞                      |                          |              |              |             |
|----------------------------------------------------------------------------------------------------|------------------------|---------------------------|--------------------------|--------------|--------------|-------------|
| 連絡がとれるメー                                                                                                    | ルアドレスを入力し              | てください。                    |                          |              |              |             |
| 入力が完了いたしましたら、アドレスに申込画面のURLを記載したメールを送信します。<br>URLにアクセスし、残りの情報を入力して登録を完了させてください。<br>また、迷惑メール対策等を行っている場合には、「pref-chlba@saas-kantan.com」からのメール受信が可能な設定に変更してください。 |                        |                           |                          |              |              |             |
|                                                                                                    |                        |                           | 上記の対策を行っ                 | ても、申込画面のUF   | RLを記載したメールが  | 返信されて来ない場合に |
| なお、送信元のメ<br>最後に、携帯電話                                                                                                    | ールアドレスに返信<br>のメールでは、初期 | しても聞い合わせには<br>設定でURLリンク付き | 灼心できません。<br>メールを拒否する設定を? | されている場合がござい; | ますので、その場合も同様 | にメールる       |
| 信が可能な設定に                                                                                                    | 亦正してください               |                           |                          |              |              |             |
|                                                                                                    | REUCTICO"              |                           |                          |              |              |             |
|                                                                                                    | arocare.               |                           |                          |              |              |             |
|                                                                                                    |                        |                           |                          |              |              |             |
| 連絡先メー                                                                                                    | ルアドレスを                 | 入力してくだる                   | さい「必須」                   |              |              |             |
| 連絡先メー                                                                                                    | ルアドレスを                 | えカしてくだる                   | 意処 いち                    |              |              |             |
| 連絡先メー                                                                                                    | ルアドレスを                 | 入力してくだる                   | さい 必須                    |              | _            |             |
| 連絡先メー                                                                                                    | ルアドレスを                 | 入力してくだる                   | さい 必須                    | ••           | -            |             |
| 連絡先メー                                                                                                    | ルアドレスを                 | :入力してくだる<br>:確認用)を入;      | さい <u>必須</u>             |              | -            |             |
| 連絡先メー                                                                                                    | ルアドレスを                 | :入力してくだる<br>確認用)を入;       | さい 必須<br>カしてください         |              |              |             |
| 連絡先メー<br>連絡先メー                                                                                                    | ルアドレスを                 | :入力してくだる<br>:<br>確認用)を入;  | さい 必須<br>カしてください         |              |              |             |
| 連絡先メー<br>連絡先メー                                                                                                    | ルアドレスを                 | :入力してくだる<br>:確認用)を入;      | さい 必須<br>カしてください         |              |              |             |
| 連絡先メー<br>[<br>連絡先メー                                                                                                    | ルアドレスを                 | :入力してくだる<br>:確認用)を入;      | さい 必須<br>カしてください         |              | -            |             |

(5)入力したメールアドレス宛てに自動通知のメールが送信されますので、通知されたURLか ら入力フォームに移動してください。

Ŧ

(6)入力フォームの記載にしたがって登録を行ってください。

①基本事項欄(必須入力)

| (1)申請者について                                                                                                    |                                           |
|----------------------------------------------------------------------------------------------------|-------------------------------------------|
| フリガナ (8月)                                                                                                    |                                           |
| 半角カタカナで入力<br>氏 名                                                                                                    | ●申請者の住所<br>現住所-                           |
| 受験者氏名。必须                                                                                                    | \$P\$使要问                                  |
| 氏: 名:                                                                                                    | 現住所-市区町村名 <b>2</b> 湾<br><sup>住所</sup>     |
| 電話冊号 40編<br>電話冊号                                                                                                    |                                           |
| 住別 「参照」                                                                                                    | 現住所・アパートマンション名(全角入力)                      |
| □ 女性                                                                                                    | <ul><li> 前:△□マンション101号版<br/>譲約名</li></ul> |
| 生年月日(1838)                                                                                                    | ●試験区分                                     |
| торикана и конструкции и конструкции и констру и конструкции и конструкции и конструкции и конструкции и констру и конструкции и конструкции и конструкции и конструпни и конструпни и конструпни и конструпни и констру и констру и конструпни и конструпни и конструпни и конструпни и конструпни и конструпни и конструпни и конструпни и конструпни и конструпни и конструпни и конструпни и констру | 試験区分 参加                                   |
| 年齡(令和3年4月1日現在)                                                                                                    | □ A区分为性                                   |
| 自動計算式のため入力不要です。                                                                                                    | ●通知等の送付先                                  |
| 0                                                                                                    | 通知等の送付先 修理                                |
| 国語 後親                                                                                                    | <ul> <li>         ・</li></ul>             |
|                                                                                                    | milonia                                   |

| ・電話番号、郵便番号を除き全角で入力してください。                                                                              |
|----------------------------------------------------------------------------------------------------|
|                                                                                                    |
| <ul> <li>・住所を入力する際は郵便番号を入力し〔住所検索〕をクリックすると、</li> <li>市区町村名が検索されます。検索された内容に続く住所を番地欄に入力してください。</li> </ul> |
| ・試験区分に希望する試験が表示されているか確認してください。                                                                         |
| ・合格通知送付先は遅滞なく郵便物を受領できる住所を指定してください。                                                                     |

# 千柴県警察

②最終学歴欄(必須入力)

| (2) 最終学歴                            |                             |
|-------------------------------------|-----------------------------|
| 修学区分コードは後期                          |                             |
| 【専門学校】【予備校】【中選した学校】は最終学歴になりません      |                             |
| 選択してください 🗸                          | 専攻名                         |
| 設置区分コード(1634)                       | 専門分野コード 専攻名 🚵               |
| 選択してください 🗸                          | リストにない専攻はその他を選択 🗸           |
|                                     | その他専攻名 単規度の結果によって入力条件が変わります |
| 学校名 参須 選択族の結果によって入力条件が変わります         | 上記で「999その他」を選択した単合は専攻名を入力   |
| 較り込み機能                              |                             |
| (全検索を行う場合は、条件を空にしてください。)            | <b>仕字</b> 年数等               |
| 選択してください 🗸                          | 入学年月 👸                      |
| 大学コード                               | ✓ 4 9                       |
|                                     | 卒業年月 43個                    |
| 大学名                                 | ✓                           |
|                                     | 在諸年数 [] 参加]                 |
|                                     | 年数を選択                       |
| その他学校名 「選択族の結果によって人力条件が変わります        | 卒業(2分) 必須                   |
| 上記で「その他大学」「その他学校」を選択した場合は学校名を入力(全角) |                             |
|                                     | 区分を選択                       |

入力時のポイント
 ・最終学歴には専門学校、予備校や中退した学校は該当しません。
 ・学校名がリストに無い場合はその他学校を選択し、学校名を入力してください。
 ・大学院は〔その他学校〕を選択し、学校名を入力してください。
 ・在籍年数は「何学年まで学校に在籍していたか(する予定か)」を選択してください。

③学歴欄(必須入力)

| (3) 学歴                                                   |                                                                                                    |
|----------------------------------------------------------|----------------------------------------------------------------------------------------------------|
| 最近の学歴について入力してください。※専門学校も入力してください。予 <b>備</b> 校は除きます。      |                                                                                                    |
| 現在(最終)                                                   | その前                                                                                                    |
| 一番新しく入学した学校を選択してください                                     | 上記の前に入学した学校を選択してください                                                                                                    |
| 選択してください V                                               | 選択してください 🗸                                                                                                    |
| 学校名(全角) 必須 選択族の結果によって入力条件が変わります                          | 学校名(全角) 参源 進沢族の結果によって入力条件が変わります                                                                                                    |
| 専攻名(全角) 必須 選択族の結果によって入力条件が変わります                          | 専攻名(全角) 参加 選択族の結果によって入力条件が変わります                                                                                                    |
| 入学年月     通線     選択該の結果によって入力条件が変わります        年     月      |                                                                                                    |
| 卒業年月     必須     選択説の結果によって入力条件が変わります       ✓     年     月 | 卒業年月     必須     ※担理協の結果によって入力条件が変わります       ・     ・     ・       ・     ・     ・       ・     ・     ・       ・     ・     ・       ・     ・     ・       ・     ・     ・       ・     ・     ・       ・     ・     ・       ・     ・     ・       ・     ・     ・       ・     ・     ・       ・     ・     ・       ・     ・     ・       ・     ・     ・       ・     ・     ・       ・     ・     ・       ・     ・     ・       ・     ・     ・       ・     ・     ・       ・     ・     ・       ・     ・     ・       ・     ・     ・       ・     ・     ・       ・     ・     ・       ・     ・     ・       ・     ・     ・       ・     ・     ・       ・     ・     ・       ・     ・     ・       ・     ・     ・       ・     ・     ・       ・     ・     ・       ・     ・ |
| 在語年数     必須     選択機の結果によって入力条件が変わります       年数を選択         |                                                                                                    |
| 卒業区分     通照     選択機の結果によって入力条件が変わります       区分を選択         | 区分を選択                                                                                                    |

○ 入力時のポイント

- ・現在(最終)欄が②最終学歴欄と同じ場合には、「一番新しく入学した学校」 欄は「最終学歴と同じ」を選択してください。
- ・専門学校や中退予定の学校についても入力してください。
- ・在籍年数は「何学年まで学校に在籍していたか(する予定か)」を選択して ください。
- ・学歴に中学校を含む場合、専攻名は「なし」としてください。

### 千柴県警祭

|                                                                                                    | (4)職業                                                                                                    |
|----------------------------------------------------------------------------------------------------|----------------------------------------------------------------------------------------------------|
| -                                                                                                    | 的込時に就職している場合は入力してください。                                                                                                    |
| 101                                                                                                    | 現在の職業(必須                                                                                                    |
| -                                                                                                    |                                                                                                    |
| 4                                                                                                    | ● あり(正社員・派遣・アルバイト等で働いている)                                                                                                    |
| l                                                                                                    | 1994)(#                                                                                                    |
| 1                                                                                                    | 問題-勤務先名称 が頃 通収職の結果によって入力条件が変わります。                                                                                                    |
|                                                                                                    |                                                                                                    |
| -                                                                                                    | <u>電歴→職務内容</u> ● 後親 ■ 選択肢の結果によって入力条件が変わります                                                                                                    |
| ,                                                                                                    | )被形態と繊維内容(10字は内)を入力してください                                                                                                    |
| Г                                                                                                    | ) 正投稿                                                                                                    |
| L                                                                                                    |                                                                                                    |
|                                                                                                    |                                                                                                    |
|                                                                                                    | ) 78/14F                                                                                                    |
| l                                                                                                    |                                                                                                    |
| (                                                                                                    | an in statement of the statement of the |
| Tut                                                                                                    | <u>【業開始日</u>   必須   選択族の結果によって入力条件が変わります                                                                                                    |
| [                                                                                                    | × 4 7                                                                                                    |
| 115                                                                                                    | パ <u>業終了日</u> 単択肢の結果によって入力条件が変わります                                                                                                    |
| Calific Calific Califi | 繊予定日が決まっている場合のみ入力してください。                                                                                                    |
| ٢                                                                                                    |                                                                                                    |

○ 入力時のポイント

・正社員、アルバイトを問わず、現在就業している場合のみ入力します。

・勤務先名称は会社名から部課まで入力します。
 (店舗で勤務している際は店舗名まで入力してください)

・職務内容は事務、営業など端的に入力してください。

・就業終了日は退職予定日が決まっている場合のみ入力してください。

| ⑤資格加点申請                                                            | (任意入力)                                                                                                    |  |  |  |
|--------------------------------------------------------------------|----------------------------------------------------------------------------------------------------|--|--|--|
|                                                                    | (5)資格加点申請                                                                                                    |  |  |  |
|                                                                    | 申請する場合のみ入力してください。                                                                                                    |  |  |  |
|                                                                    | 資格免許                                                                                                    |  |  |  |
|                                                                    | <ul> <li>● 総型しない</li> <li>● 武道(美酒・労園酒)</li> <li>● 請学(英語・中国語・韓国酒)</li> <li>&gt;&gt; 財務・博興処理</li> </ul>                                                                                                    |  |  |  |
|                                                                    | and the second second s |  |  |  |
|                                                                    | 語学-名称                                                                                                    |  |  |  |
|                                                                    | 対象資格を選択 イ                                                                                                    |  |  |  |
| <ul> <li>入力</li> <li>・資格加点</li> <li>「資格免許</li> <li>該当する</li> </ul> | J時のポイント<br>気制度(詳細は受験案内を参照)に該当する資格を持っている場合は<br>午」欄の該当する資格をクリックしてください。<br>6資格を複数持っている場合はいずれか一つを入力してください。                                                                                                    |  |  |  |
| ・入力した<br>持参して                                                      | 方は1次試験時に証明書の原本及びコピー(A4サイズ)を必ず<br>ください。持参しなかった場合は資格加点を認めません。                                                                                                    |  |  |  |

# ⑥過去の警察官試験受験歴

該当する方のみ、画面の要領にしたがって入力してください。

|     | (6) その他                                    |
|-----|--------------------------------------------|
|     |                                            |
| DID | 察官採用試験の受験歴                                 |
| 1   | 去受験した警察官試験があれば、受験回数・試験名・受験年月・試験結果を入力してください |
| (   | ) AL                                       |
| 1   | 0 10                                       |
| (   | 20                                         |
| 0   | 30                                         |
| (   | → 4回以上                                     |
| Г   |                                            |
| L   |                                            |
| 5   | <u>期370%行除</u>                             |
|     |                                            |
| 릇   | 融歴1-試験名 必須 選択肢の結果によって入力条件が変わります            |
| 例   | :第1回千葉県警察官採用試験                             |
| Г   |                                            |
| L   |                                            |

(7) 全て入力が終わったら〔確認へ進む〕をクリックしてください。

| 確認事項 必須                                                                                                    |                                              |
|----------------------------------------------------------------------------------------------------|----------------------------------------------|
| 私は、地方公務員法第16条に定める欠格条項に該当しません。<br>また、受験案内に掲げてある受験資格をすべて満たしており、こ                                                                        | この申込書に記載したことは事実と相違ありません。                     |
| ✔ 上記に相違ありません。                                                                                                    |                                              |
| 確認                                                                                                    |                                              |
| 入力中のデータを                                                                                                    | 一時保存・読み込み                                    |
| 【申込データー時保存、再読込み時の注意事項】<br>・添付ファイルは一時保存されません。再読込み後は、必要に応じて、フ<br>・パソコンに一時保存した申込データはパソコンで閲覧・加重・修正する<br>・システムに読込む場合は一時保存した手続きの画面でしか読込めません | アァイルを添付し直してください。<br>らことはできません。<br>ので、ご注意ください |
| 「入力中のデータを保存する」では申込みの手                                                                                                    | 続きが完了しておりませんのでご注意ください。                       |
| ※入力中の申込データをパソコンに一時保存します。                                                                                                    | ※一時保存した申込データを再度読み込みます。                       |
| ▲ 入力中のデータを保存する                                                                                                    | ▲ 保存データの読み込み                                 |

- (8)入力した内容が表示されたら、内容に誤りがないか確認の上〔申し込む〕ボタンをクリックしてください。
- (9)申込完了画面になり、整理番号とパスワードが表示されます。

同時に連絡先メールアドレスあてに、整理番号及びパスワードを記載したメールが自動送信 されます。

※整理番号とパスワードは、受験票のダウンロードや申込内容の確認のために必要となります ので、メールの保存、印刷、メモをとるなど忘失しないよう管理してください。

※万が一忘失した場合には、お問い合わせ先の千葉県警察警務課採用担当へ連絡してください。

| 千葉県警察職員                       | 見採用選考考査の手続きの申込を受付しました。                                |
|-------------------------------|-------------------------------------------------------|
|                               |                                                       |
| 1                             | 下記の整理番号 とパスワード を記載したメールを送信しました。                       |
| د                             | メールアドレスが誤っていたり、フィルタ等を設定されている場合、<br>メールが届かない可能性がございます。 |
| 整理番号                          | 83                                                    |
| パスワード                         | 30                                                    |
| 経理番号 とパスワードは、<br>新にパスワードは他人に知 | 、今後申込状況を確認する際に必要となる大切な番号です。<br>11られないように保管してください。     |
| お、内容に不備がある場                   | <b>湯合は別途メール、または、お電話にてご連絡を差し上げる事があります。</b>             |
|                               | (< 一覧へ戻る)                                             |
|                               |                                                       |

Ŧ

(10)申込した内容は「申込内容照会機能」で適宜確認が可能です。

| 7                                                            | ちば電子申請    | サービス     | 【千葉県】 | 2 ログイン |
|--------------------------------------------------------------|-----------|----------|-------|--------|
| -11 <h< th=""><th></th><th></th><th></th><th>利用者登録</th></h<> |           |          |       | 利用者登録  |
| <b>皇皇</b> 申請団体選択                                             | 申請書ダウンロード |          |       |        |
| > 手続き申込                                                      | > 申込内容照会  | > 職責署名検証 |       |        |
|                                                              |           |          |       |        |

※申込内容照会には【整理番号】【パスワード】が必要です。

| 申込内容照会                                                                              |  |  |  |  |
|-------------------------------------------------------------------------------------|--|--|--|--|
| 申込照会                                                                                |  |  |  |  |
| 整理番号を入力してください                                                                       |  |  |  |  |
| 申込完了画面、適知メールに記載された<br>整理番号をご入力ください。                                                 |  |  |  |  |
| パスワードを入力してください                                                                      |  |  |  |  |
| 申込完了画面、週知メールに記載された<br>パスワードをご入力ください。                                                |  |  |  |  |
| 整理番号は半角数字、バスワードは半角英数字(英字:大文字・小文字)で入力して下さい。<br>前後にスペースが入ると正しく認識されず、照会できませんのでご注意ください。 |  |  |  |  |
| ログイン後に申込を行われた方は、ログインしていただくと、整理番号やパスワードを使用せずに照会できます。                                 |  |  |  |  |
| 照会する   >   >   >   >   >                                                            |  |  |  |  |

自身の申込が職員側で処理されているかは同画面の「処理状況」を確認して下さい。 なお、申込終了時点では「処理待ち」と表示されます。

|                  | 甲込内容照会            |             |
|------------------|-------------------|-------------|
| 申込詳細             |                   |             |
| 『込内容を確認してください。   |                   |             |
| ※添付ファイルは一度パソコンに係 | 存してから開くようにしてください。 |             |
| 手続き名             |                   |             |
| 整理番号             |                   |             |
| 処理状況             | 処理中(返信済)          |             |
| 処理履歴             |                   |             |
|                  |                   |             |
|                  |                   |             |
|                  |                   | 3           |
| 返信添付ファイル1        | Sample <u>pdf</u> |             |
| - 读事酒            |                   |             |
| 四世中央             |                   |             |
| 日時               | 伝達事項はありません。       |             |
|                  |                   |             |
| 申込内容             |                   | ( 日本 中込内容印刷 |
|                  |                   |             |
|                  |                   |             |

#### 3 申込後の流れ

- (1)申込内容が正常に到達した場合、数日中に到達したことを報告するメールを送信します。★この時点で「申込内容照会」の「処理状況」が「処理中(返信未)」に変わります。
- (2) 申込みの受理後に内容について審査を行います。

審査で問題なければ、試験日までに受験票印刷通知を自動送信メールにて連絡します。 ★この時点で「申込内容照会」の「処理状況」が「処理中(返信済)」に変わります。

- (3) 受験票印刷通知を確認したら、通知に記載されたURLまたは申込状況照会機能を用いて 申込時に確認した【整理番号】【パスワード】を入力すると受験票データ(PDF:100KB程度) をダウンロードすることができます。
  - ※整理番号及びパスワードを忘失した場合は、お問い合わせ先の千葉県警察警務課採用担当へ 連絡してください。
  - ※申込期間終了後にメールアドレスを変更した等の理由から、受験票の通知が手元に届かない 場合があります。
  - ★この時点で「申込内容照会」の「処理状況」が「完了」に変わります。

|                                                | 申込内容照会               |           |
|------------------------------------------------|----------------------|-----------|
| 申込詳細                                           |                      |           |
| 申込内容を確認してください。<br>※ <mark>添付ファイルは一度パソ</mark> コ | ンに保存してから開くようにしてください。 |           |
| 手続き名                                           |                      |           |
| 整理番号                                           |                      |           |
| 処理状況                                           | 処理中(返信済)             |           |
| 処理屆歷                                           |                      |           |
| 返信添付ファイル1                                      | Sample <u>pdf</u>    |           |
| 云達事項                                           |                      |           |
| DP4                                            | 伝達事項はありません。          |           |
| 申込内容                                           |                      | 日本 中达内容印刷 |
|                                                |                      |           |

(4) ダウンロードした受験票を印刷し、厚紙への貼付け、写真の添付と署名を行ったうえ、受験会場に持参してください。

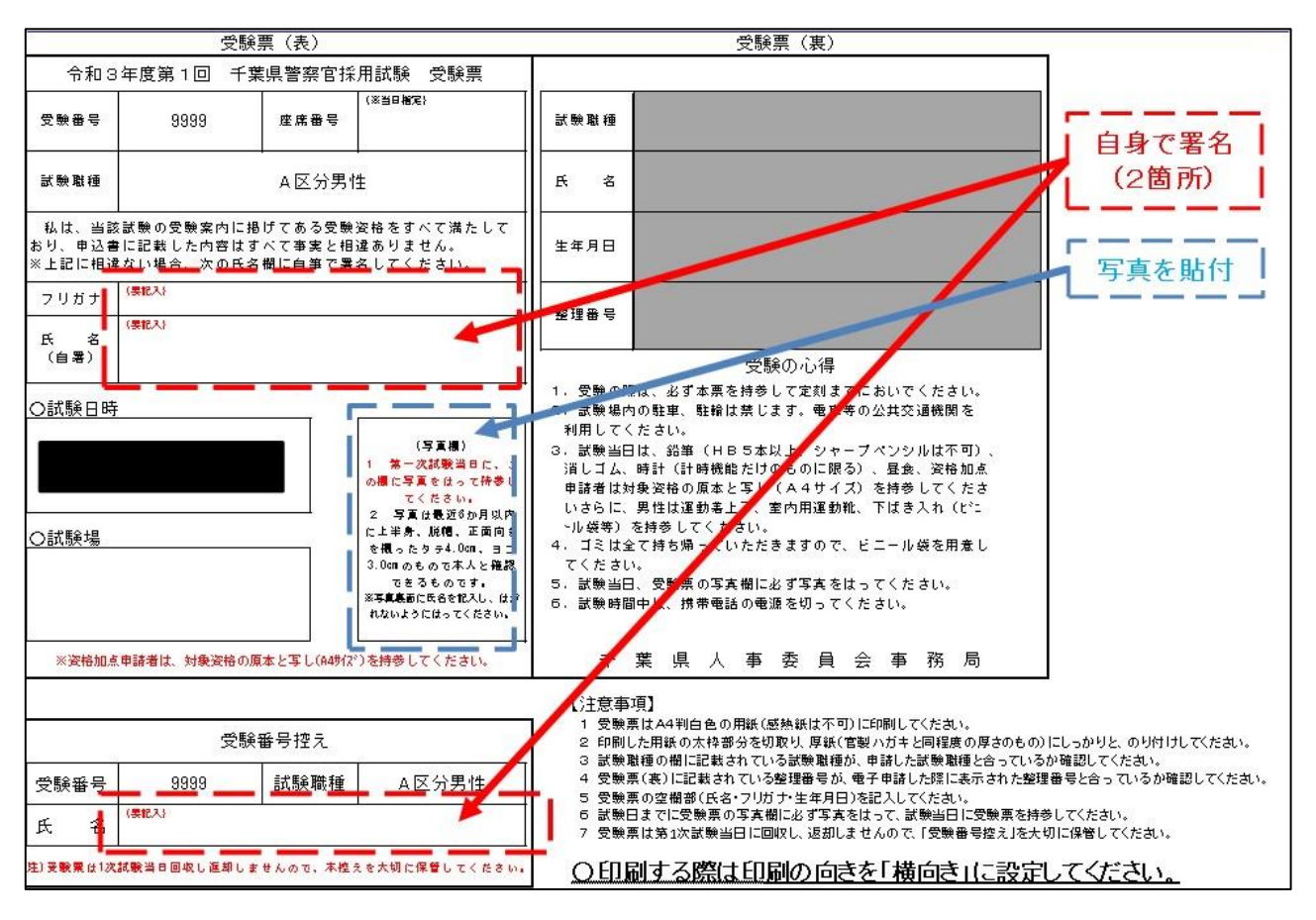

#### 千柴県警察